①Nans21v Web 登録サービスのサイトから、申込用の entry シート(エクセル)をダウンロード する。

| <i>れたいちろと</i> 」 <i>D</i> WEB登録サービス 上                                                         | 三川高  |
|----------------------------------------------------------------------------------------------|------|
| 於 一括登録【上三川高】 第67回栃木県陸上競邦 大会(高校・一般) Bulk registrat                                            | tion |
| <ol> <li>エントリーシートのダウンロードを行い、エントリーシートに記入し、ださい。</li> <li>記入後、エントリーシートをアップロードしてください。</li> </ol> |      |
| ※ 新規の場合は、こちら ※ 修正の場合は、こちら                                                                    |      |
| エントリーシート ダウンロード     (新規用)     (新規用)     (     東新用)     (     東新用)                            |      |
| 記入後は登録内容、参加費等を確認してください。<br>【注意】エントリーシートはMicrosoft(R)Excelを使用し、「Excel 97-2003ブック」として保存して下さい。  |      |
| ▶ エントリーデータ 登録・更新                                                                             |      |
| () アップロードするExcelファイルを選択し、「エントリーシート アップロード」を押してください。                                          |      |
| 参照                                                                                           |      |
| エントリーシートを選択してください                                                                            |      |
|                                                                                              |      |

②申込用の entry シート(エクセル)の 種目欄を選択。
 ③プルダウンメニューの一番下 男子種目予備 を選択。
 ④記録、競技会の欄は任意で入力(入力なしでも可)。

| 田田  | 插日日          |    | ~     | -        | np     |       |  |
|-----|--------------|----|-------|----------|--------|-------|--|
|     | 「狸口」         |    | 記録    | <u> </u> | 7-6    | UF    |  |
| JPN | 高校男子100m     |    | 10.97 | 201      | 予選     |       |  |
| USA | 一般女子走幅跳      |    | 5m²   | 香季記錄     | 슢<br>또 |       |  |
| JPN |              | Ŧ  |       |          |        |       |  |
|     | 一般男子十種競技     | ٨  |       |          |        |       |  |
|     | 高校男子砲丸投      |    |       |          |        | ••••• |  |
|     | 高校男子円盤投      |    |       |          |        |       |  |
|     | 高校男子ハンマー投    |    |       |          |        |       |  |
|     | 高校男子八種競技     |    |       |          |        |       |  |
|     | 少年B男子砲丸投     |    |       |          |        |       |  |
|     | 少年共通男子110mJH |    |       |          |        |       |  |
|     | 男子種目予備       | ¥. |       |          |        |       |  |
|     |              |    |       |          |        |       |  |

⑤エントリーデータ登録・更新で、作成した entry シートを選択し、アップロードする。

| <b>バニルタン WEB 登録 サービス</b> 上三川                                                                                                    | 高 |
|----------------------------------------------------------------------------------------------------|---|
| 於 一括登録 【上三川高】 第67回栃木県陸上競技春季大会(高校・一般) Bulk registration Bulk registration Bulk |   |
| <ul> <li>・・・・・・・・・・・・・・・・・・・・・・・・・・・・・・・・・・・・</li></ul>                                                                                                    |   |
| ※新規の場合は、こちら ※ 修正の場合は、こちら                                                                                                    |   |
| エントリーシート ダウンロード     (新規用)     (更新用)     (更新用)                                                                                                    |   |
| 記入後は登録内容、参加費等を確認してください。                                                                                                    |   |
| 【注意】エントリーシートはMicrosoft(R)Excelを使用し、「Excel 97-2003フック」として保存して下さい。                                                                                                    |   |
| □ エントリーデータ登録・更新                                                                                                    |   |
| ① アップロードするExcelファイルを選択し、「エントリーシート アップロード」を押してください。                                                                                                    |   |
| 参照                                                                                                    |   |
| ▶ エントリーシートを選択してください                                                                                                    | ł |
|                                                                                                    |   |
|                                                                                                    |   |

- ⑥entry シート(エクセル)データを栃木陸協事務局までメール送信する。 tochiriku@crest.ocn.ne.jp
- ⑦entry シート(エクセル)データの中にある、大会申込一覧表を印刷し、栃木陸協事務局に送付。 〒321-0152 宇都宮市西川田 6-4-37 栃木陸上競技協会

|    | В                           | C        | D     | E     | F        | G    | Н        | I         | J   | К   | L       | М         | N    | 0            | P        | Q       | R   | S T |  |  |
|----|-----------------------------|----------|-------|-------|----------|------|----------|-----------|-----|-----|---------|-----------|------|--------------|----------|---------|-----|-----|--|--|
| 2  |                             |          |       |       |          |      |          | 大会        | 申   | 这 一 | 覧       | 表         |      |              |          |         |     |     |  |  |
| 4  |                             | 一般財      | 司法人 栃 | 木陸上   | 競技協      | 会 会長 | 横松 蜃     | 整人 様      |     |     |         |           |      | 令和           | 13年      | 月       | 日   |     |  |  |
| 5  |                             | 以下《      | のとおり着 | \$加申; | 入をいた     | こします | 0        |           |     |     |         |           |      |              |          |         |     |     |  |  |
| 7  | 競技会名 第67回栃木県陸上競技春季大会(高校•一般) |          |       |       |          |      |          |           |     |     |         |           |      |              |          |         |     |     |  |  |
| 8  | 団体・チーム名                     |          |       |       |          |      |          |           |     |     |         |           |      |              |          |         |     |     |  |  |
| 9  |                             | 所在:      | 地     |       |          |      |          |           |     |     |         |           |      | 連絡先          |          |         |     |     |  |  |
| 10 |                             |          |       | -     |          |      |          |           |     |     |         |           |      |              |          |         |     |     |  |  |
| 11 |                             | 所属長      | 名     |       | ÉD       |      |          |           |     |     |         |           | 青任者名 |              |          |         |     |     |  |  |
| 12 |                             |          |       |       |          |      |          |           |     |     |         |           |      |              |          |         |     |     |  |  |
| 14 |                             | 参加費      | 合計    | ŧ     | 重別<br>生別 | 中里子  | *        | 高里子       | 校女子 | 大里子 | 学<br>女子 | <br>里子    | 般女子  | リレ           | /-<br>女子 | 退<br>里子 | 成女子 |     |  |  |
| 16 |                             |          |       | 参加    | 種目数      |      | <u> </u> | , <i></i> |     |     |         | , <i></i> | r^ · | , <i>,</i> , | r i      |         |     |     |  |  |
| 17 |                             |          |       | 参加    | 费 小 計    | ¥-   | ¥-       | ¥-        | ¥-  | ¥-  | ¥-      | ¥-        | ¥-   | ¥-           | ¥-       | ¥-      | ¥-  |     |  |  |
| 19 | 番号                          | ナンバー     | 競打    | 专者氏   | 名        | 性別   | 種別       | 学年        | 種   | 目1  | 種       | 目2        | 種    | ₫3           | 種        | 目 4     | 種目  | 15  |  |  |
| 20 | 1                           |          |       |       |          |      |          |           |     |     |         |           |      |              |          |         |     |     |  |  |
| 21 | 2                           |          |       |       |          |      |          |           |     |     |         |           |      |              |          |         |     |     |  |  |
| 22 | 3                           |          | +     |       |          | -    |          |           |     |     |         |           |      |              |          |         |     |     |  |  |
| 20 |                             |          | -     |       |          | -    |          | +         |     |     |         |           |      |              |          |         |     |     |  |  |
| 24 | 6                           |          |       |       |          |      |          |           |     |     |         |           |      |              |          |         |     |     |  |  |
| 26 | - 7                         |          |       |       |          |      |          |           |     |     |         |           |      |              |          |         |     |     |  |  |
|    |                             | <u>.</u> |       |       | 1        | ·    |          |           |     | ~   |         |           |      |              |          |         |     |     |  |  |
|    | + +                         |          | 手続き   | みほん   | 入力       | シート  | 印刷       | 集計チョ      | ロック | (+) |         |           |      |              |          |         |     | 4   |  |  |
| 準備 | 睆了                          |          |       |       |          |      |          |           |     |     |         |           |      |              |          |         |     |     |  |  |
|    |                             | Q        | Ħ 🤇   |       |          |      | x∃       | w         |     |     |         |           |      |              |          |         |     |     |  |  |

⑧参加料は大会終了後に支払う。[陸上とちぎ p. 12 参照]